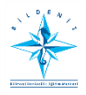

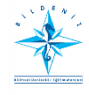

# KISA SÜRELİ KURSLARA GELENLERİN ONLİNE SİSTEMDE YAPMASI GEREKENLER

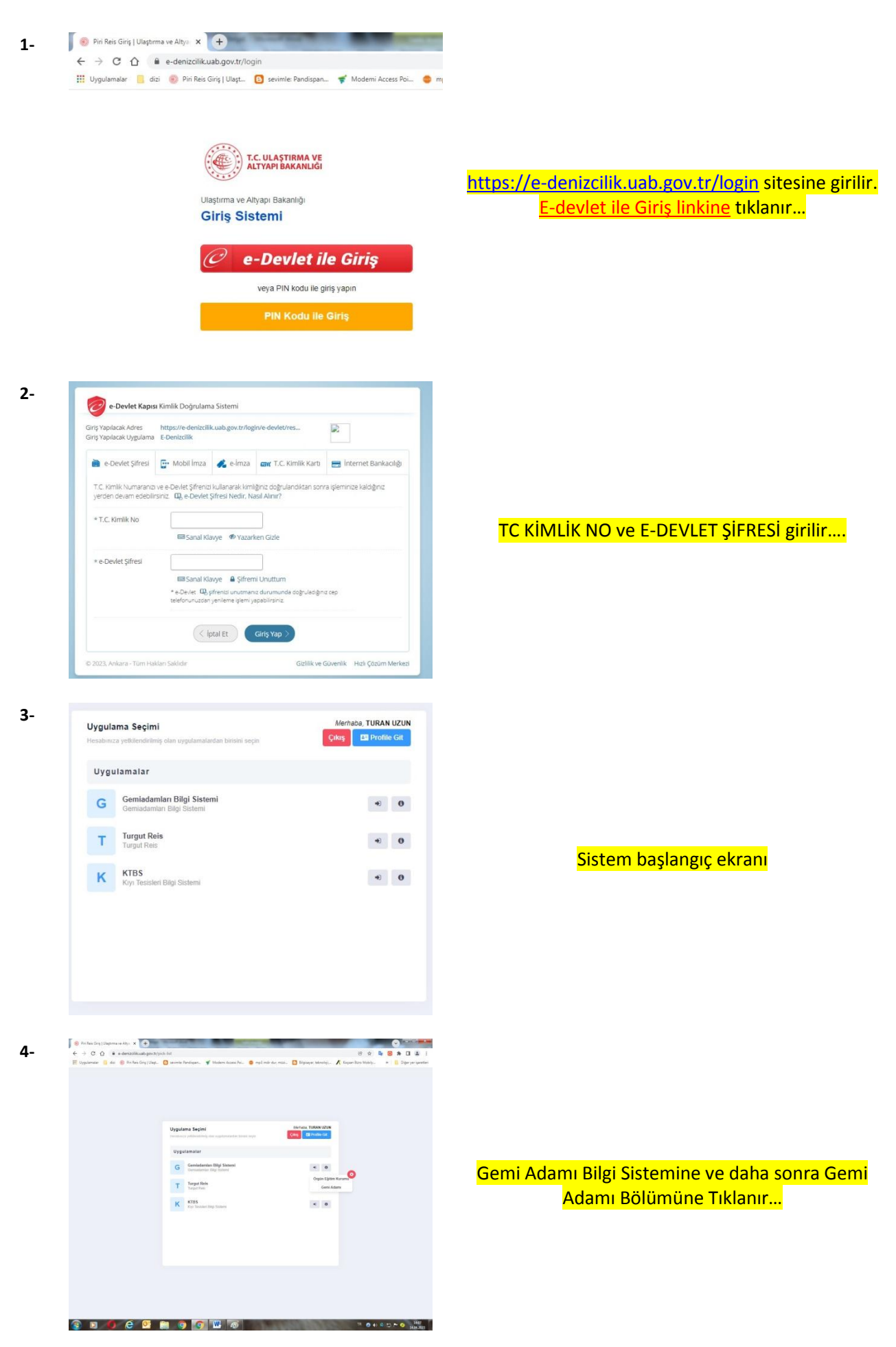

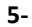

TO ULASTINAN VE Sertifikalarım 1 f. Sertifika Darumu Sertifika Tini (fumil)

### SERTİFİKALARIM BÖlümünde YENİ SERTİFİKA Tıklanır...

### 6-

8-

Yeni Sertifika Başvurusu × Sertifika \* • Sec BELİRLENMİS GÜVENLİK GÖREVLERİ EĞİTİMİ BELGESİ CANKURTARMA ARAÇLARINI KULLANMA YETERLIĞİ EĞİTİMİ BELGESİ CANKURTARMA ARAÇLARINI KULLANMA YETERLİĞİ EĞİTİMİ BELGESİ (BALIKÇILARA YÖNELİK) DENIZDE KISISEL CAN KURTARMA TEKNIKLERI EĞITIM BELGESI DENIZDE KISISEL CAN KURTARMA TEKNIKLERI EĞITIM BELGESI (BALIKCILARA YÖNELİK) GAZ VEYA DIĞER DÜŞÜK PARLAMA DEĞERLI YAKITLARI KULLANAN GEMILERIN EMNİYETİ (IGFKOD) İLERİ EĞİTIM BELGESİ GAZ VEYA DIĞER DÜŞÜK PARLAMA DEĞERLI YAKITLARI KULLANAN GEMILERIN EMNIYETİ (IGF KOD) TEMEL EĞITIMI BELGESİ GEMİ AŞÇISI UYGUNLUK BELGESİ GEMİ GÜVENLİK ZABİTİ GÜVENLİK FARKINDALIK BELGESİ GÜVENLİKLE İLGİLİ TANITIM BELGESİ HIZLI CANKURTARMA BOTU KULLANMA YETERLIĞİ BELGESİ vazgeç

#### 7-Yeni Sertifika Başvurusu

Sertifika \* Beç... HIZLI CANKURTARMA BOTU KULLANMA YETERLIGI BELGESI -İLERİ YANGINLA MÜCADELE BELGESİ İLKYARDIM EĞİTİMİ BELGESİ KİMYASAL MADDE TANKERLERİNDE YÜK İSLEMLERİ İÇİN İLERİ EĞİTİM BELGESİ KUTUP SULARINDA ÇALIŞAN GEMİLERİN İŞLETİLMESİ İÇİN İLERİ EĞİTİM BELGESİ KUTUP SULARINDA ÇALIŞAN GEMİLERİN İŞLETİLMESİ İÇİN TEMEL EĞİTİM BELGESİ LÍMAN TESÍSÍ GÜVENLÍK GÖREVLÍSÍ MAKINE VARDIYASI TUTMA BELGESI PERSONEL GÜVENLİĞİ VE SOSYAL SORUMLULUK EĞİTİMİ BELGESİ PERSONEL GÜVENLİĞİ VE SOSYAL SORUMLULUK EĞİTİMİ BELGESİ (BALIKÇILARA YÖNELİK) PETROL TANKERLERİNDE YÜK İŞLEMLERİ İÇİN İLERİ EĞİTİM BELGESİ PETROL VE KİMYASAL MADDE TANKERLERİNDE YÜK İSLEMLERİ İÇİN TEMEL EĞİTİM BELGESİ SEYİR VARDİYASI TUTMA BELGESİ SIVILASTIDII MIS GAZ TANKERI FRÎNDE VÎK ÎSI EMI ERÎ ÎCÎN ÎI ERÎ EĞÎTÎM BELGESÎ Vazgeç

×

×

.

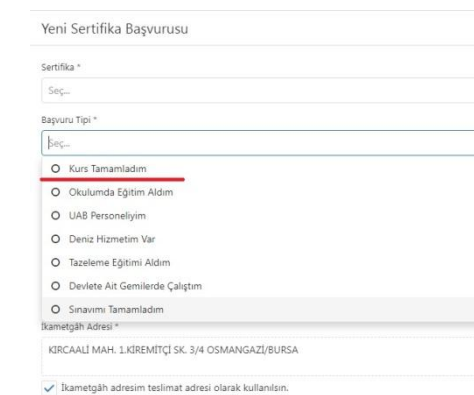

İkametgâh adresim teslimat adresi olarak kullan 🛃 Başvur 🛛 Vazgeç

## YENİ SERTİFİKA BAŞVURUSU Bölümünde Gördüğü Kurs Seçilir...

## BAŞVURU TİPİ Olarak KURSU TAMAMLADIM Seçilir...

| Serunika       |                        |  |
|----------------|------------------------|--|
| Seç            |                        |  |
| Başvuru Tipi * |                        |  |
| þeç            |                        |  |
| O Kurs Ta      | namladım               |  |
| O Okulur       | da Eğitim Aldım        |  |
| O UAB Pe       | soneliyim              |  |
| O Deniz H      | izmetim Var            |  |
| O Tazeler      | e Eğitimi Aldım        |  |
| O Devlete      | Ait Gemilerde Çalıştım |  |
| O Sinavin      | ı Tamamladım           |  |
| lkametgåh Ad   | esi *                  |  |
|                |                        |  |

BAŞVUR Tuşuna basılarak işlem tamamlanır...

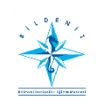

9-

BİLİMSEL DENİZCİLİK VE GEMİ ADAMLARI EĞİTİM MERKEZİ

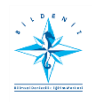